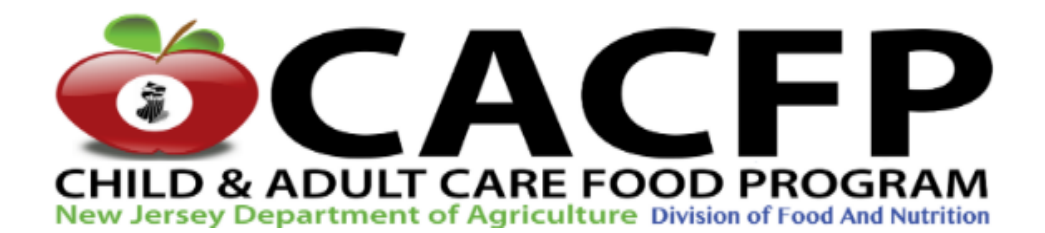

## CACFP

## 2020 RENEWAL APPLICATION PROCEDURES

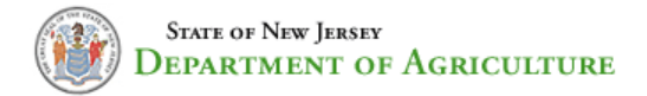

Please review the enclosed renewal application procedures provided to assist you in completing and submitting your 2020 CACFP renewal application for approval. Please contact your Specialist for assistance.

| CHILD AND ADULT CARE FOOD PROGRAM COUNTY ASSIGNMENTS AND CODES |      |          |               |         |                      |              |         |         |            |      |         |            |
|----------------------------------------------------------------|------|----------|---------------|---------|----------------------|--------------|---------|---------|------------|------|---------|------------|
| NEW JERSEY DEPARTMENT OF AGRICULTURE                           |      |          |               |         |                      |              |         |         |            |      |         |            |
| DIVISION OF FOOD AND NURTITION                                 |      |          |               |         |                      |              |         |         |            |      |         |            |
| P.O. BOX 334                                                   |      |          |               |         |                      |              |         |         |            |      |         |            |
| TRENTON, NJ 08625-0334                                         |      |          |               |         |                      |              |         |         |            |      |         |            |
|                                                                |      |          | CACFP (       | 509) 98 | 34-125               | 0 FAX        | (609)   | 984-08  | 378        |      |         |            |
|                                                                |      |          | C             | OORDIN  | ATOR: S              | TEPHANIE SUT | TON-PA  | GE      |            |      |         |            |
|                                                                |      | ASSI     | STANT COORD   | INATOR  | S: DR. C             | ARRIE FREEMA | N-WRIG  | HT & LA | URA INSLEY |      |         |            |
| REBECCA FINK                                                   | E    | STHER II | IEKUNA        | N       | <mark>AICHAEI</mark> | SMITH        |         | JUSTIN  | BLAKE      |      | KRISTEN | LENTO      |
| FAMILY DAY CARE                                                | CCFP | AFP      | ASSIGNED      | CCFP    | AFP                  | ASSIGNED     | CCFP    | AFP     | ASSIGNED   | CCFP | AFP     | ASSIGNED   |
| (ALL COUNTIES)                                                 | CODE | CODE     | COUNTIES      | CODE    | CODE                 | COUNTIES     | CODE    | CODE    | COUNTIES   | CODE | CODE    | COUNTIES   |
| AND LARGE                                                      | 03   | 04       | BERGEN        | 01      | 02                   | ATLANTIC     | 09      | 10      | CAPE MAY   | 05   | 06      | BURLINGTON |
| INSTITUTIONS                                                   |      |          |               |         |                      |              |         |         |            |      |         |            |
| (20 or More Facilities)                                        | 07   | 08       | CAMDEN        | 25      | 26                   | MONMOUTH     | 11      | 12      | CUMBERLAND | 21   | 22      | MERCER     |
| STEVEN KRAEMER                                                 |      |          |               |         |                      |              |         |         |            |      |         |            |
| ALL BOE/SFA AND                                                | 13   | 14       | ESSEX         | 27      | 28                   | MORRIS       | 17      | 18      | HUDSON     | 23   | 24      | MIDDLESEX  |
| PROGRAMS                                                       |      |          |               |         |                      |              |         |         |            |      |         |            |
| OPERATING IN NSLP                                              | 15   | 16       | GLOUCESTER    | 29      | 30                   | OCEAN        | 19      | 20      | HUNTERDON  | 33   | 34      | SALEM      |
| MARISSA WALDRON                                                |      |          |               |         |                      |              |         |         |            |      |         |            |
| (ALL COUNTIES)                                                 |      |          |               | 31      | 32                   | PASSAIC      | 41      | 42      | WARREN     | 35   | 36      | SOMERSET   |
| CHELSEA SALTZMAN                                               |      |          |               |         |                      |              |         |         |            |      |         |            |
| (ALL COUNTIES)                                                 |      |          |               | 37      | 38                   | SUSSEX       |         |         |            | 39   | 40      | UNION      |
|                                                                |      | CCI      | P = CHILD CAR | E FOOD  | PROGR                | AM AFP :     | = ADULT | FOODF   | ROGRAM     |      |         |            |

#### NJDA CACFP SPECIALIST EMAIL ADDRESSES:

Justin.Blake@ag.nj.gov

#### Esther.lhekuna@ag.nj.gov

#### Steven.Kraemer@ag.nj.gov

Kristen.Lento@ag.nj.gov

Michael.Smith@ag.nj.gov

Marissa.Waldron@ag.nj.gov

Chelsea.Saltzman@ag.nj.gov

Rebecca.Fink@ag.nj.gov

#### NJCARES HELP DESK (FOR SYSTEM TECHNICAL ASSISTANCE): NJCARES@ag.nj.gov

#### CACFP DIVISION PHONE NUMBER: 609-984-1250

1. Please log into your CARES Application with your Agreement Number and click Select:

| CH                               | <b>EXAMPLE 1</b><br><b>ILD &amp; ADULT CARE FOOD PROGRAM</b><br><b>Jersey Department of Agriculture Division of Food And Nutrition</b>                                                                                                    |
|----------------------------------|----------------------------------------------------------------------------------------------------|
| Wel                              | come APPLE CORE 8/23/2019, 11:26:00 AM<br>Child Nutrition - Child & Adult Care Food Program (CACEP) Palasse: 5.0.1                                                                                                    |
| Enter Claims<br>Inspections      | CACFP Message -                                                                                                    |
| Home<br>Rates/Fligibility Scales | Alerts for user:                                                                                                    |
| Resource Library                 | Alerts: (Default view shows New and Open Alerts)                                                                                                    |
| Training Calendar                | View New/Open View New View Closed                                                                                                    |
| Privacy Statement                | SelectFacilityAgreementSNP_IDAlert<br>StatusAlert<br>ReasonOpen DateView DateClosed<br>DateAlert_IDSelect140829-140822906In<br>ProcessOther07/10/201809/05/2018171841                                                                                                    |
|                                  | Businesses Associated with                                                                                                    |
|                                  | Select         Agreement #         Federal ID         Name         Phone                                                                                                    |
|                                  | Select         29-1408         11111111         TEST - CACFP CORE         609-984-1250           1         1         1         1         1         1         1         1         1         1         1         1         1         1         1         1         1         1         1         1         1         1         1         1         1         1         1         1         1         1         1         1         1         1         1         1         1         1         1         1         1         1         1         1         1         1         1         1         1         1         1         1         1         1         1         1         1         1         1         1         1         1         1         1         1         1         1         1         1         1         1         1         1         1         1         1         1         1         1         1         1         1         1         1         1         1         1         1         1         1         1         1         1         1         1         1         1         1         1< |

b. Select Applications button:

Child Nutrition - Child & Adult Care Food Program (CACFP) Release: 5.0.1

 Applications
 Facility Maintenance

 Institution Business Maintenance

c. Select your 2020 application:

| Existing Application | ns for:  |                    |            |            |                    |
|----------------------|----------|--------------------|------------|------------|--------------------|
| 29-1408 - TEST - CA  | ACFP COI | RE                 |            |            |                    |
| 123 FIRST AVE        |          |                    |            |            |                    |
| TRENTON, NJ 0862     | 5 - 3802 |                    |            |            |                    |
|                      |          |                    |            |            |                    |
|                      | Select   | <u>Fiscal Year</u> | Start Date | End Date   | <u>Status</u>      |
|                      | Select   | 2017               | 10/01/2016 | 09/30/2017 | Approved           |
|                      | Select   | 2018               | 10/01/2017 | 11/30/2017 | Pending Submission |
|                      | Select   | 2019               | 05/01/2019 | 09/30/2019 | Approved           |
|                      | Select   | 2020               | 09/30/2020 | 09/30/2020 | Pending Submission |
|                      | 1        |                    |            |            | •                  |

<u>STEP 1 – Review your Institution Business Maintenance Page (IBM)</u> See detailed instructions on the next pages (pages 5-7).

| Institution               | Business Maintenance               |
|---------------------------|------------------------------------|
|                           |                                    |
| -<br>                     | Business Information               |
| Institution Name          |                                    |
| TEST - CACFP CORE         | DUNS #:                            |
|                           | 33333330                           |
|                           | SAMS Expire Date:                  |
|                           | 05/01/2030                         |
| Tax Exempt Status         |                                    |
| Non Profit Center Sponsor | Federal ID                         |
| Non Profit Center Sponsor | 11111111                           |
| New Jersey Vendor ID:     | Congressional District:            |
| V5555555500               | 0                                  |
|                           |                                    |
| Status                    | Institution Fiscal Year End        |
| ACTIVE                    | Day: 30 V September V              |
| Cont                      | act Information for CACEP          |
| Last Name                 | Institution Business Email Address |
| TRAINING                  | NJCARES@AG.NJ.GOV                  |
|                           |                                    |
| First Name                | Alternate Phone                    |
| STAFF                     |                                    |
| Contact Title             | FAX Number                         |
| MANAGER                   |                                    |
| T. I                      |                                    |
|                           |                                    |
| 009-984-1250              |                                    |

The assigned Specialist name is located at the bottom of the IBM page.

| Assigned Office Staff |   |
|-----------------------|---|
| SPECIALIST NPS        | ~ |
|                       |   |
| Assigned Field Staff  |   |
| SPECIALIST NPS        | ~ |

### STEP 1 – Review your Institution Business Maintenance Page (IBM)

Please reference the CARES Manual User Guide pages 16-20 for additional information with the IBM.

- 1. Please review and update all sections of the IBM as needed. Please remember to click the save button at the bottom of the IBM page. If you need to make changes to the IBM information that is grayed-out, please contact your Specialist.
- 2. System Award Management (SAM) Registration/Expire Date **UPDATE NEEDED**:
  - Your current SAM Registration must be "active" to be eligible to participate in CACFP.
  - A SAM expiration date must be listed in the CARES system.
  - If the SAM Registration expiration date listed in the system has passed and you have <u>not</u> <u>renewed</u> your SAM Registration, please begin the SAM Registration renewal process.
  - If the SAM Registration expiration date listed in the system has passed and you <u>have</u> <u>renewed</u> your SAM Registration, please contact your Specialist for assistance in updating the expiration date.

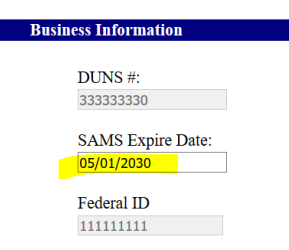

If your SAM Registration date has expired, please visit <u>https://www.sam.gov/SAM/</u>.

- The SAM.gov website should look just like the screenshot on the next page. Additionally, registering your institution SAM registration is **FREE!!**.
- If you need assistance with SAM updates, click on the "View Assistance for SAM.gov" button highlighted at the top of the page (shown in the screenshot on the next page).
- When updating your SAM registration, please select the option to have your SAM "visible to the public". This will expedite the process by allowing your CACFP Specialist to view your details.
- Your institutions' physical location and legal business name are required to match the physical location and legal name listed in your SAM Registration. If further assistance is needed, please contact your Specialist.

### STEP 1 – Review your IBM – SAM Expiration Date\SAM.GOV Website

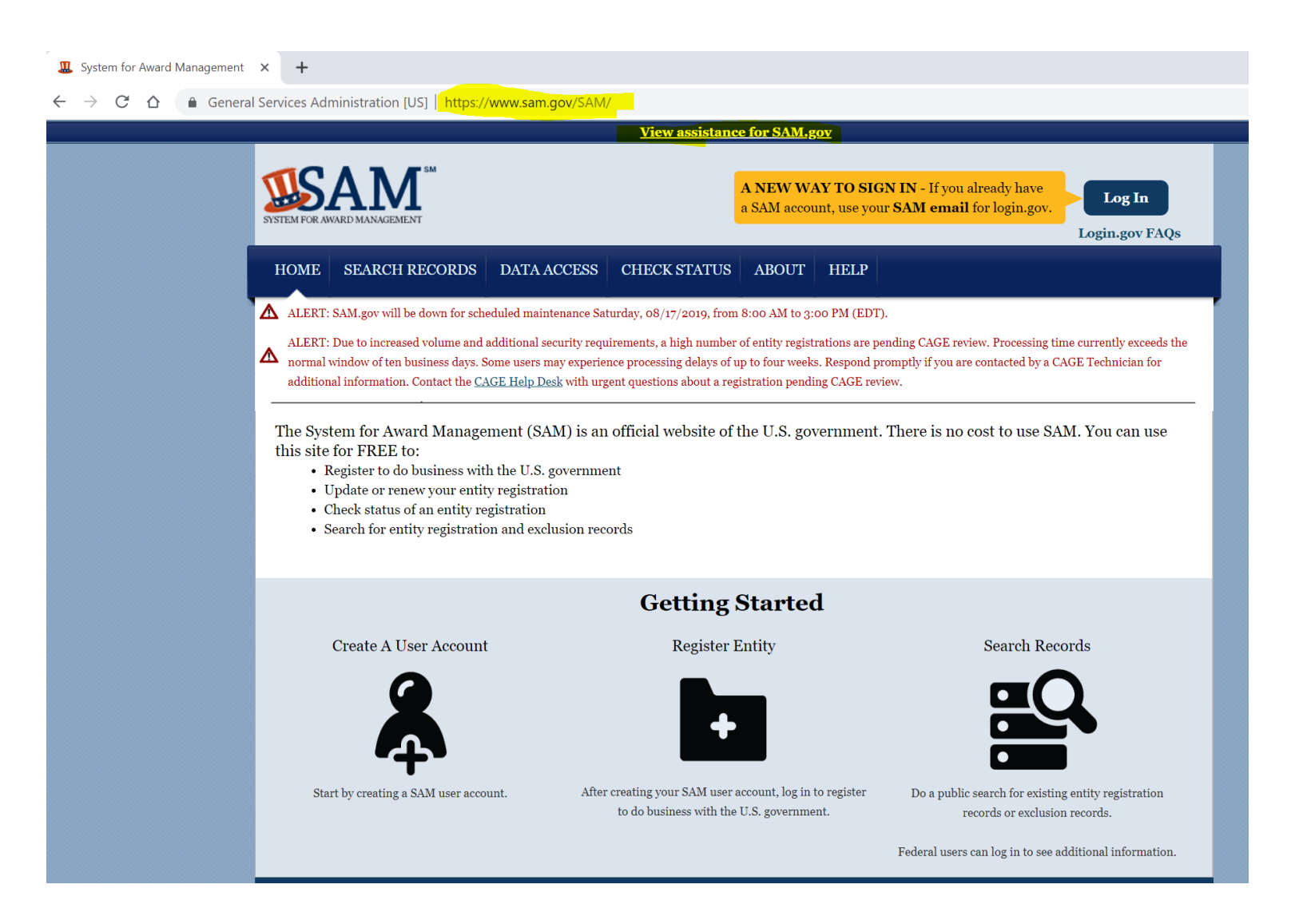

## You activated your SAM Registration ..... now what?

Once you have renewed your SAM Registration in the SAM.gov website and your registration is listed as "Active," **please send a confirmation email to your Specialist with the new SAM Registration expiration date.** Your Specialist will then verify the new expiration date provided at the SAM.gov website. THEREFORE, you must enable your SAM Registration for public viewing and not set to private. Please contact the SAM Helpdesk for assistance with making the registration information public. This will enable your registration verification to be expedited.

## **STEP 1 – Review your IBM – Contact Information Update:**

Please ensure all contact information is current. Make any updates as needed in the following highlighted fields:

- The "Telephone" number must be the institutions phone number, not a personal phone number. (A cell phone number may be entered under "Alternate Phone" field.)
- The person listed should be the "CACFP Responsible Person." This is the person the State Agency will contact regarding your institution.

|                          | Contact Information for CACFP                        |
|--------------------------|------------------------------------------------------|
| Last Name<br>TRAINING    | Institution Business Email Address NJCARES@AG.NJ.GOV |
| First Name<br>STAFF      | Alternate Phone                                      |
| Contact Title<br>MANAGER | FAX Number                                           |
| Telephone                |                                                      |

• Confirm institution operating hours are correct.

| Time institut | ion opens   |
|---------------|-------------|
| 06:00 AM      | hh:mm AM/PM |
| Time institut | ion closes  |
| 06:00 PM      | hh:mm AM/PM |
| Directions    |             |

• Click the save button on the bottom of the IBM page for each new update that is added to the system.

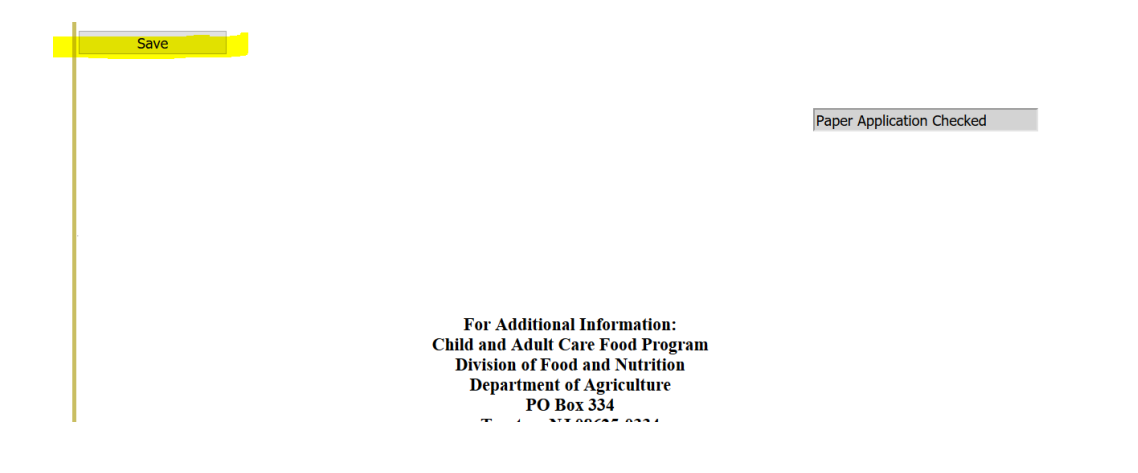

## STEP 2 – Review your Facility Maintenance page – Update the Information for Each Facility:

Reference the CARES Manual User Guide pages 21-39 for additional information with the Facility Maintenance page.

#### 1. Facility Maintenance Instructions:

- a. On the institution IBM, select the tab "Facility Maintenance" as shown below.
- b. Update all facilities as needed. Your institution may have multiple facilities.

|                                                    |                                                                               | _                                       | Applications Facility Mainten                    | ance Manag         | e users G                             | enerate Alert              |  |  |
|----------------------------------------------------|-------------------------------------------------------------------------------|-----------------------------------------|--------------------------------------------------|--------------------|---------------------------------------|----------------------------|--|--|
|                                                    | Institution Business Maintenance                                              |                                         |                                                  |                    |                                       |                            |  |  |
|                                                    |                                                                               |                                         |                                                  |                    |                                       |                            |  |  |
|                                                    |                                                                               |                                         |                                                  |                    |                                       |                            |  |  |
| facili                                             | ties Assig                                                                    | gned to Insti                           | tution                                           |                    |                                       |                            |  |  |
|                                                    |                                                                               |                                         |                                                  |                    |                                       |                            |  |  |
| FEST -                                             | APPLE C                                                                       | ORE                                     |                                                  |                    |                                       |                            |  |  |
| IEST -<br>23 FI                                    | APPLE ORST AVE                                                                | CORE                                    |                                                  |                    |                                       |                            |  |  |
| TEST -<br>23 FI<br>TREN                            | APPLE C<br>RST AVE<br>FON, NJ C                                               | CORE<br>18625                           |                                                  |                    |                                       |                            |  |  |
| TEST<br>23 FII<br>TREN<br>Ref                      | APPLE C<br>RST AVE<br>TON, NJ C<br>turn to Inst                               | CORE<br>18625<br>itution                |                                                  |                    |                                       |                            |  |  |
| IEST<br>23 FI<br>IREN<br>Ref                       | APPLE C<br>RST AVE<br>TON, NJ C<br>turn to Inst<br>Remove                     | CORE<br>18625<br>itution<br>License Num | Business Name                                    | Site Num           | Phone                                 | Status                     |  |  |
| IEST<br>123 FII<br>IREN<br>Ref<br>Select<br>Select | APPLE C<br>RST AVE<br>TON, NJ C<br>turn to Inst<br>Remove<br>Remove           | CORE<br>18625<br>itution<br>License Num | Business Name<br>APPLECARE - 4                   | Site Num<br>4      | Phone<br>609-222-5555                 | Status<br>ACTIVE           |  |  |
| TEST<br>23 FII<br>TREN<br>Ref<br>Select<br>Select  | APPLE C<br>RST AVE<br>TON, NJ C<br>turn to Inst<br>Remove<br>Remove<br>Remove | CORE<br>18625<br>itution<br>License Num | Business Name<br>APPLECARE - 4<br>NJDA CARES - 3 | Site Num<br>4<br>3 | Phone<br>609-222-5555<br>856-662-0485 | Status<br>ACTIVE<br>ACTIVE |  |  |

- c. <u>Do not create a new facility on your own.</u> If your institution wishes to add a facility to an existing application, your institution must contact your specialist before making any changes.
- d. Update the "License/Registration Number" and "License Expiration Date" on the Facility Maintenance page seen below.

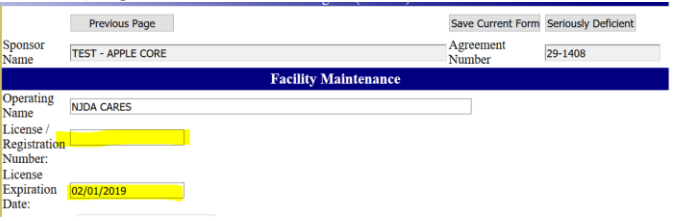

e. Update the facility "Owner/Director Information" sections highlighted below if needed.

|                         |            | Owner/Director Information |            |
|-------------------------|------------|----------------------------|------------|
| Last Name               | REDDY      | First Name                 | REKHA      |
| Middle<br>Initial       |            |                            |            |
| Title                   | MANAGER    | Date of Birth              | 04/20/1966 |
| CNP<br>Approved<br>Date | 08/10/1997 | Add Date                   | 07/06/2017 |
| CNP End<br>Date         | 08/10/1998 | Last Updated               | 03/28/2019 |

f. Select the "Save Current Form" button at the top of the Facility Maintenance page as shown in the highlighted section below to ensure all new data has been retained.

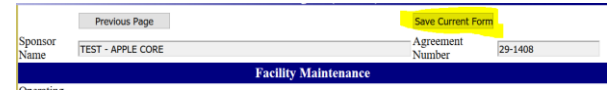

### STEP 3 – How to Navigate to the Application Checklist:

1. Starting from the IBM page you must click the "Applications" button at the top of the page.

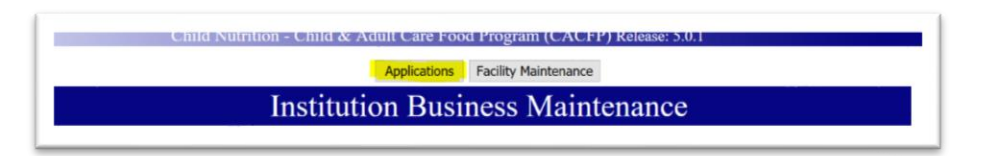

2. Once the "Applications" button is selected a list of Applications from previous years will appearr, you must select the 2020 Application (location of the 2020 application may vary).

| -1408 - TEST - C             | CACEP CO                   | RE                                                       |                                                                           |                                                                         |                                                                           |
|------------------------------|----------------------------|----------------------------------------------------------|---------------------------------------------------------------------------|-------------------------------------------------------------------------|---------------------------------------------------------------------------|
| 3 FIRST AVE<br>ENTON, NJ 086 | 525 - 3802                 |                                                          |                                                                           |                                                                         |                                                                           |
|                              |                            |                                                          |                                                                           |                                                                         |                                                                           |
|                              | Select                     | Fiscal Year                                              | Start Date                                                                | End Date                                                                | <u>Status</u>                                                             |
|                              | Select                     | <u>Fiscal Year</u><br>2017                               | <u>Start Date</u><br>10/01/2016                                           | <u>End Date</u><br>09/30/2017                                           | <u>Status</u><br>Approved                                                 |
|                              | Select<br>Select           | <u>Fiscal Year</u><br>2017<br>2018                       | Start Date           10/01/2016           10/01/2017                      | End Date<br>09/30/2017<br>11/30/2017                                    | <u>Status</u><br>Approved<br>Pending Submission                           |
|                              | Select<br>Select<br>Select | Fiscal Year           2017           2018           2019 | Start Date           10/01/2016           10/01/2017           05/01/2019 | End Date           09/30/2017           11/30/2017           09/30/2019 | Status           Approved           Pending Submission           Approved |

3. Once the Agreement Year is selected you will be taken to the Application Checklist shown below.

|     | Child Nutrition - Child & Adult Care Food Program (CACFP) Release: 5.0.1                                                                          |                           |                         |                    |                              |  |  |  |  |  |
|-----|----------------------------------------------------------------------------------------------------|---------------------------|-------------------------|--------------------|------------------------------|--|--|--|--|--|
|     | Return to Hom                                                                                                    | e Page Return to Institut | ion Return to Checklist |                    |                              |  |  |  |  |  |
|     | Return to Facility Maintenance                                                                                                    |                           |                         |                    |                              |  |  |  |  |  |
|     | Institution Checklist - Sponsor of Center Facilities                                                                                              |                           |                         |                    |                              |  |  |  |  |  |
| _   | ***For Profit Sponsor can only sponsor Affiliated Centers***                                                                                      |                           |                         |                    |                              |  |  |  |  |  |
| _   | 29-1408 - TEST - CACFP CORE                                                                                                    |                           |                         |                    |                              |  |  |  |  |  |
|     | Contract Period                                                                                                    | 09/30/2020                | 09/30/2020              | Update             |                              |  |  |  |  |  |
|     | Item Description                                                                                                    | Started                   | Completed by Entity     | Approved By<br>NPS | Additional Info<br>Requested |  |  |  |  |  |
|     | On-Line Documents                                                                                                    |                           |                         |                    |                              |  |  |  |  |  |
| 1.  | Institution Management Plan                                                                                                    |                           | ☑ 08/15/2019            |                    | Details                      |  |  |  |  |  |
| 2.  | Responsible Parties/Principals                                                                                                    |                           |                         |                    | Details                      |  |  |  |  |  |
| 3.  | Application Questionnaire - (Program<br>Integrity)                                                                                                |                           |                         |                    | Details                      |  |  |  |  |  |
| 4.  | Institution Administrative Budget (Please<br>complete a facility maintenance form for<br>each sponsored facility before completing<br>this form.) |                           |                         |                    | Details                      |  |  |  |  |  |
| 5.  | Pre-Award Civil Rights Questionnaire (New Institutions Only)                                                                                      |                           | ☑ 02/27/2017            | ☑ 02/27/2017       | Details                      |  |  |  |  |  |
| 6.  | News Release (New Institutions Only)                                                                                                    | $\mathbf{\nabla}$         | 05/11/2017              | 02/27/2017         | Details                      |  |  |  |  |  |
| 7.  | Permanent Agreement (includes policy<br>statement) (New Institutions Only)                                                                        |                           | ☑ 02/27/2017            | 202/27/2017        | Details                      |  |  |  |  |  |
| 8.  | Application for Center Facility Participation                                                                                                    |                           | 0 of 3                  |                    | Details                      |  |  |  |  |  |
| _   |                                                                                                    | Comments                  |                         |                    |                              |  |  |  |  |  |
|     | EMail text                                                                                                    |                           | 1                       |                    |                              |  |  |  |  |  |
|     |                                                                                                    | EMail                     |                         |                    |                              |  |  |  |  |  |
|     | Institution Document Uploads                                                                                                    |                           |                         |                    |                              |  |  |  |  |  |
|     | Upload or View Uploaded Documents                                                                                                    | Uploaded                  | Completed               | Approved By<br>NPS | Additional Info<br>Requested |  |  |  |  |  |
| 9.  | 501(c)(3) Tax Exempt Status (Not for Profit<br>New Institutions Only)                                                                             | V                         |                         |                    | Details                      |  |  |  |  |  |
| 10. | Disclosure of Ownership and Certificate of<br>Incorporation (New Proprietary Institutions<br>Only)                                                |                           |                         |                    | Details                      |  |  |  |  |  |

## <u>STEP 4 – Review your Institution Management Plan (#1) –</u> <u>Update the Information as Needed:</u>

## Please reference the CARES Manual User Guide pages 46-54 for additional information with the Institution Management Plan.

#### 1. Institution Management Plan

- 2. Once the 2020 Application is selected, CARES will bring you to the Institution Checklist (shown below), where you will continue your 2020 Renewal Application
- 3. Complete section 1 and update as needed. Complete the Responsible Person representative: First and last name, Title, and Phone.

| 1. (a) Sponsor Information:                                                                                                   |
|----------------------------------------------------------------------------------------------------|
| Institution Name: TEST - CACFP CORE<br>Agreement Number: 29-1408<br>Physical Location: PO BOX 334<br>TRENTON, NJ 08625 - 3802 |
| Telephone Number: 609-984-1250<br>County: MERCER COUNTY<br>Email: NJCARES@AG.NJ.GOV                                           |
| (b) Mailing address:                                                                                                    |
| TEST - CACFP CORE<br>123 FIRST AVE<br>TRENTON NJ 08625 - 3802                                                                 |
| Name and Title of CACFP Sponsoring Organization representative (individual to contact for program information)                |
| Last Name TRAINING                                                                                                    |
| First Name STAFF                                                                                                    |
| Title MANAGER                                                                                                    |
| Phone 999-999-9999 (If different from agency number)                                                                          |

## <u>STEP 4 – Review your Institution Management Plan (#1) –</u> <u>Update the Information as Needed:</u>

- b. Verify the correct Tax-Exempt Status or For-Profit Status and "Contract for Meals" for your Institution are noted in Section 2.
- c. <u>Print the Institution Management Plan and complete this section manually,</u> <u>before completing the online version. This step is needed as system</u> <u>timeouts may occur and information entered may not be saved</u>.

|                                            | ment under the appropriate status of the institution.                                                                                                    |
|--------------------------------------------|----------------------------------------------------------------------------------------------------|
| ur agency cert<br>d the tax-exer           | ifies that the following document remains in our current file and supports the official legal name of our agency<br>npt status, which must be available for review as long as it is required for audit purposes:                       |
| ax Exempt U                                | nder Internal Revenue Code of 1954                                                                                                    |
| Our agency<br>above. The<br>of Determining | is federally tax-exempted by the Internal Revenue Service (IRS) and our name remains the same as it appears<br>RS letter of determination is maintained in our current file (New Sponsors - Upload a copy of your IRS Letter<br>ation) |
| Our agency                                 | is federally tax-exempted by the Internal Revenue Service (IRS). However, our agency name has changed.                                                                                                    |
| Attached is                                | a copy of our IRS Letter of Determination to support our name change.                                                                                                    |
| Our agency i<br>Incorporation              | s no longer federally tax-exempted by the Internal Revenue Service. (Upload a signed copy of your<br>papers/Disclosure of Ownership)                                                                                                   |
| For-Profit (<br>Ownership)                 | Proprietary) Eligibility: (New sponsors must upload a copy of Incorporation Papers/Disclosure of                                                                                                    |
| Proprietary                                | 25% Title XX (social services block grant), Abbot or TANF                                                                                                    |
| Proprietary                                | 25% Title XIX (Adult Day Care Only - Medicaid)                                                                                                    |
| Proprietary                                | 25% Free/Reduced Provision (Child Care Only)                                                                                                    |
| Our agency<br>maintained                   | is for-profit and our name remains the same as it appears above. The legal supporting documentation is<br>nour current file. Attached is the Proprietary Letter of Certification for each facility listed on the Schedule A.           |
| Our agency                                 | has changed from a for-profit (proprietary sponsor) to a not-for-profit agency with federal tax exemption.                                                                                                    |
| Governm                                    | ent Agency Sponsoring Organization                                                                                                    |
|                                            | (Specify)                                                                                                    |
|                                            | Church Sponsoring Organization (Church Conference or Diocese)                                                                                                    |
|                                            | (New Sponsors Only- Submit Page from the Conference Directory Listing Church Information)                                                                                                    |
| Our agency i                               | s a government agency or church sponsoring organization. Enclosed is our sponsoring organization letter(s)                                                                                                    |

d. Enter the Name and Title of the individual responsible for training Institution staff, as well as the anticipated date each annual training topic will take place.

|                                                                                    | e assessed to your sponsorship to                                                                               | any means for which proper documentation is not available.                                                                       |
|------------------------------------------------------------------------------------|----------------------------------------------------------------------------------------------------|----------------------------------------------------------------------------------------------------|
| . Staff Training                                                                   |                                                                                                    |                                                                                                    |
| ach sponsor must provide<br>ad Adult Care Food Progr<br>/ritten documentation of t | e annual training for all of their for<br>ram. The training must be conduc<br>these sessions must be maintained | ood services and administrative personnel involved with the Chi<br>ted AFTER THE RECEIPT OF THIS APPLICATION PACKA<br>d on file. |
| REQUIRED TOPICS                                                                    | NAME/IIILE OF<br>TRAINER                                                                                        | TRAINING DATE(S) (Month/Day/Year)                                                                                                |
| Record Keeping                                                                     | Jane Doe/Director                                                                                               | 08/29/2019                                                                                                    |
| Meal Service                                                                       | Jane Doe/Director                                                                                               | 09/16/2019                                                                                                    |
| Conitation                                                                         | Jane Doe/Director                                                                                               | 09/16/2019                                                                                                    |
| Sanitation                                                                         |                                                                                                    | 10/02/2019                                                                                                    |
| USDA Meal<br>Requirements                                                          | Jane Doe/Director                                                                                               |                                                                                                    |

## <u>STEP 4 – Review your Institution Management Plan (#1) –</u> <u>Update the Information as Needed:</u>

e. For Sponsoring organizations: Check all options that may apply in determining your Institution's Organization Responsibility.

#### **Organization Responsibility**

A sponsoring organization is an agency that is responsible for the administration of the programs under the auspices of the organization.

#### Check all that apply

- Our agency has two or more day care centers or outside-school-hours centers at a different address.
- ✓ Our agency has combination of day care centers and outside-school-hours centers at a different address.
- Our agency has a day care center or outside-school-hours center that is legally distinct entity from our organization.
- Our agency has day care center(s) located at an address away from our administrative office.
  - f. After reading the NJDA Institution Management Plan Certifications, be sure to select the "I Certify All Above Conditions Are Met" button to complete each check box.

#### I Certify All Above Conditions Are Met

#### I Certify That:

We have received the Child and Adult Care Food Program Monitoring Form

#### Attached is a copy of:

- <u>Current and Completed</u> Monitoring Form (Submit one day care facility reviewed this year.)
- Pre-planned Monitoring Schedule
- <u>Current Employee Job Descriptions</u> on file that include monitoring-related duties of each person on staff, and the number of hours and percentage of estimated time each staff member will spend on monitoring duties.
- When CACFP funds are disbursed to sites, our agency will ensure that funds are disbursed within 5 days.
- Dated menus, meal count records, daily attendance records, and eligibility information will be collected from sites, at least monthly, and the records will be maintained on file in a central location for review and audit purposes upon request.
- We have received the enclosed standard CACFP pre-approval form, which will be used to conduct pre-approval visits for each proposed day care facility. We will conduct a pre-approval form, which will be used to conduct pre-approval visits for
- with the program application for each proposed day care facility for state agency approval. • We will conduct at least 3 reviews during the fiscal year for each program listed on our schedule a. Completed copies of the required monitoring form Will be maintained on file in a central location for review and audit purposes upon request. We understand that an employee of a management company may not conduct monitoring visits. Centers have also been informed of the rights of the sponsoring organization, the state agency, and other officials to make announced or unannounced reviews of their operations during normal hours of operations.

Read Each Statement Below and Click the Agreement Button at the Bottom Certifications / Responsibilities

As part of this application, institutions must submit certifications regarding participation in the CACFP and other publicly funded programs. The required certification statements listed below must be completed. Institutions and individuals providing false certifications will be placed on a National Disqualified list maintained by the U.S. Department of Agriculture (USDA) and will be subject to any other applicable civil or criminal penalties.

g. After reading and updating all information and completing each required field of the Institution Management Plan, be sure to select the "I agree to all conditions above" button at the bottom of the page, prior to "Saving" and "Submitting" the form.

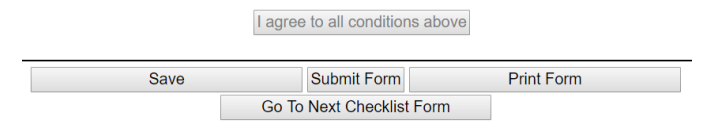

## STEP 5– Review your Responsible Principals and Responsible Individuals (#2) – Update the Information If Needed:

Please reference the CARES Manual User Guide pages 54-57 for additional information with the Responsible Principals and Responsible Individuals.

#### 1. <u>Responsible Principals and Responsible Individuals:</u>

- 2. The responsible principals and individuals listed in the previous year's application can be copied over to this current year's application.
  - a. Select the "Copy Previous Year" button at the top of the page to insert these individuals.
  - b. If you select the "Copy Previous Year" button and the following message is displayed you must manually enter the information.

| Cannot locate historical data to copy. |  |
|----------------------------------------|--|
| ОК                                     |  |

c. If you choose the "Copy Previous Year" option, you must verify the information has been transferred by clicking the "Edit" button highlighted below. This will display all fields for that selection.

| Edit Delete <u>Las</u> | Name | <b>FirstNam</b> | e MI T      | <u>itleDesc</u>                                                                                           | Related    | FAX  | DOB        | <u>Phone</u> |
|------------------------|------|-----------------|-------------|----------------------------------------------------------------------------------------------------|------------|------|------------|--------------|
| Edit Delete JUS        | TIN  | BLAKE           | B<br>N<br>A | oard Chair/ Owner / *Sole Proprietor /<br>Iilitary Installation Comander/ Public<br>gengy Department Head | No         |      | 01/01/1977 | 609-292-359  |
|                        |      |                 |             |                                                                                                    |            |      |            |              |
| Tida - CD I            |      |                 |             |                                                                                                    |            |      |            |              |
| officer                | Boar | d Chair/ Ow     | /ner /      | *Sole Proprietor / Military Installation Comande                                                          | er/ Public | Ag ~ | ]          |              |
| ast Name               | JUST | IN              |             | ]                                                                                                    |            |      |            |              |
| irst Name              | BLAK | E               |             | ]                                                                                                    |            |      |            |              |
| Aiddle Initial         |      | ]               |             |                                                                                                    |            |      |            |              |
|                        |      |                 |             |                                                                                                    |            |      |            |              |

- 3. The system may only transfer the Name, Position, and Date of Birth.
  - a. You must complete all fields with current information if this occurs.
  - b. Be sure to update all personal information that may have changed or did not carry over for each listed individual.

#### Responsible Principals and Responsible Individuals

## <u>STEP 5 – Review your Responsible Principals and</u> <u>Responsible Individuals(#2)– Update Information If Needed:</u>

- 4. NOTE:
  - a. Nonprofit Institutions are required to list, at a minimum, the "Board Chair", "Board Vice Chair", and "Treasurer" listed under the Board of Directors section of this page.
  - b. For-Profit Institutions must list, at a minimum, the "Sole Proprietor" or owner/s of the Institution under the Board of Directors section of this page. If the institution has multiple owners, <u>all owners must be listed</u>.

|                                                                                                    |                                      | Officers Board of Directors                                                                                                    |                                                        |                                            |                                                                   |                                                               |
|----------------------------------------------------------------------------------------------------|--------------------------------------|----------------------------------------------------------------------------------------------------|--------------------------------------------------------|--------------------------------------------|-------------------------------------------------------------------|---------------------------------------------------------------|
| To demonstrate program accountabili<br>governing board of directors. Under t<br>conduct in carrying out responsibilitie<br>corporation statutes for both profit-m<br>Officers. The Address and Telephone<br>must provide home address ) | ty, s<br>he p<br>es to<br>akin<br>Nu | sponsors must document that it has adeque<br>principles of corporation law, a board me<br>to the organization. These duties apply to<br>ag and nonprofit corporations. Provide a<br>mber Must Be Different from Agency In | uate over<br>mber mu<br>board m<br>Current<br>formatio | sight<br>ist m<br>embe<br>List `<br>on. (* | of the Pro<br>eet certain<br>ers through<br>Your Agen<br>SOLE PRO | gram by its<br>standards of<br>State<br>cy Board<br>DPRIETORS |
| Select title of board officer from drop                                                                                                    | o do                                 | wnlist, enter Officers Board of Directors                                                                                                    | Informa                                                | tion 1                                     | Below and                                                         | click "Save                                                   |
| Board Member". To edit a board me                                                                                                    | mb                                   | er, click "Edit", update the information in                                                                                                    | the fiel                                               | ds be                                      | low, and cl                                                       | lick "Save                                                    |
| 3oard Member".                                                                                                    |                                      |                                                                                                    |                                                        |                                            |                                                                   |                                                               |
| Edit Delete LastName FirstName                                                                                                    | МІ                                   | <u>TitleDesc</u>                                                                                                    | Related                                                | FAX                                        | DOB                                                               | Phone                                                         |
| Edit Delete                                                                                                    | к                                    | Board Chair/ Owner / *Sole Proprietor /<br>Military Installation Comander/ Public<br>Agengy Department Head                                                                                                    | No                                                     |                                            |                                                                   |                                                               |
| Edit Delete                                                                                                    |                                      | Board Vice Chair                                                                                                    | No                                                     |                                            |                                                                   |                                                               |
| Edit Delete                                                                                                    |                                      | Treasurer                                                                                                    | No                                                     | I                                          |                                                                   |                                                               |

c. <u>ALL Institutions</u> must list the "Executive Director", "Person Responsible for CACFP Records", and "Substitute Person Responsible for CACFP Records" under the Responsible Principals/Individuals section of this page. If the institution has multiple owners, <u>all owners must be listed</u>.

**Responsible Principals/Individuals** 

Each institution must submit to the State agency with its application with the name, mailing address, and date of birth of the institution's administrative staff that meet the definition of "Principal" or "Responsible Individual". The address and telephone number must be different from agency information.

| Edit | Delete | LastName | FirstName | м | <u>TitleDesc</u>                                           | DOB | SecondJob | Phone        |
|------|--------|----------|-----------|---|------------------------------------------------------------|-----|-----------|--------------|
| Edit | Delete |          |           |   | Person Responsible for CACFP Records                       |     | No        | 000-000-0000 |
| Edit | Delete |          |           |   | Substitute Person Responsible for CACFP<br>Records         |     | No        | 999-999-9999 |
| Edit | Delete |          |           |   | Exec. Director / Department Head / County<br>Exec. / Owner |     | No        | 999-999-9999 |

Select position title from drop down list and enter information.

## STEP 6 – Review your Application Questionnaire (#3) – Update the Information If Needed:

Please reference the CARES Manual User Guide pages 58-59 for additional information with the Application Questionnaire.

- 1. Application Questionnaire (Program Integrity):
  - Please complete the questionnaire (Questions 1-5) with appropriate answers that pertain to your Institution <u>before</u> "Saving" and "Submitting" at the bottom of the page.

| Save                          | Submit Print Form                  |
|-------------------------------|------------------------------------|
| Co To Provinus Chacklist Form | Co To Nort Charlint Form           |
| Go To Previous Checklist Form | Go To Next Checklist Form          |
| Return to Home Page Return    | to Institution Return to Checklist |

b. <u>Print the Application Questionnaire and complete this section manually,</u> <u>before completing the online version. This step is needed as system</u> <u>timeouts may occur and information entered may not be saved</u>.

## STEP 7 – Review your Institution Administrative Budget (#4) – Update the Information If Needed:

Please reference the CARES Manual User Guide pages 60-70 for additional information with the Institution Administrative Budget.

#### 1. Institution Administrative Budget:

- a. Please complete the budget with accurate 2020 agreement year estimates.
- b. Print the Administrative Budget and complete this section manually, before completing the online version. This step is needed as system timeouts may occur and information entered may not be saved.

## <u>STEP 7 – Review your Institution Administrative Budget (#4) –</u> <u>Update the Information If Needed:</u>

- c. Reimbursement rates listed in the CARES system do not reflect the 2020 reimbursement rates. Please complete the 2020 budget in the CARES system. Additionally, you will receive a PDF fillable budget which must be completed and submitted to your Specialist for review. The PDF fillable budget will provide the correct reimbursement rates for the 2020 agreement year.
- d. Once the budget has been completed, click the "Save" the document button, then click "Submit Form".

| Save Form                     | Submit Form                       |
|-------------------------------|-----------------------------------|
| Go To Previous Checklist Form | Go To Next Checklist Form         |
| Return to Home Page Return t  | o Institution Return to Checklist |

- e. Reimbursement rates listed in the CARES system do not reflect the 2020 reimbursement rates. Please complete the 2020 budget in the CARES system. Additionally, you will receive an Excel budget which must be completed and submitted to your Specialist for review. The Excel budget will provide the correct reimbursement rates for the 2020 agreement year.
- f. Once the budget has been completed, click the "Save Form" button, then click "Submit Form".

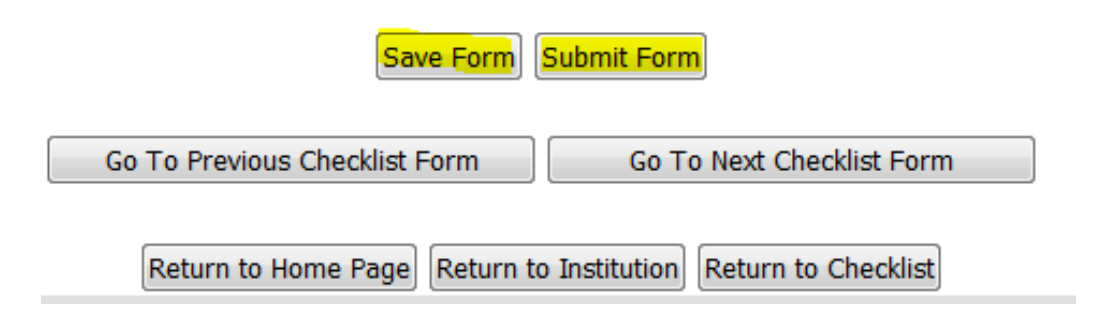

## STEP 8– Review the Pre-Award Civil Rights Questionnaire (#5) – Update the Information If Needed:

Please reference the CARES Manual User Guide pages 71-74 for additional information with the Pre-Award Civil Rights Questionnaire.

#### 1. Pre-Award Civil Rights Questionnaire:

- a. If <u>all three</u> check boxes (Started, Completed By Entity, and Approved By NPS highlighted below) are checked, you do not need to take additional action.
- b. If <u>all three</u> check boxes are not checked for item #5, please contact your Specialist for further assistance.

| <mark>5.</mark> | Pre-Award Civil Rights Questionnaire<br>(New Institutions Only)               |   | <mark>⊠</mark> 02/27/2017 | <mark>⊡</mark> 02/27/2017 | Details          |
|-----------------|-------------------------------------------------------------------------------|---|---------------------------|---------------------------|------------------|
| 6.              | News Release (New Institutions Only)                                          | N | 05/11/2017                | <mark>⊡</mark> 02/27/2017 | Details          |
| <mark>7.</mark> | Permanent Agreement (includes<br>policy statement) (New Institutions<br>Only) |   | 02/27/2017                | <mark>☑0</mark> 2/27/2017 | □ <u>Details</u> |

## STEP 9 – Review your News Release (#6) – Update the Information If Needed:

Please reference the CARES Manual User Guide page 75 for additional information with the News Release

- 1. News Release:
  - a. If your institution is renewing an **<u>existing agreement number only</u>**, you may choose to participate in the state-wide public release by checking the box shown below.

USDA Regulations require that all Child Nutrition Program participants submit an annual public release to the media utilizing the <u>Public Release Statement</u>. The media that the release is submitted to MUST be in the area from which the institution draws its attendance. The State Agency does not require that the participant pay for the announcement; however, the public release must be submitted to the media. A COPY OF THE CORRESPONDENCE TO THE MEDIA REQUESTING PUBLICATION MUST BE ATTACHED WITH THIS FORM AS PROOF OF SUBMISSION.

Institution wishes to participate in state-wide public release.

b. If <u>all three</u> check boxes (Started, Completed By Entity, and Approved By NPS) are not checked for item #6, please contact your Specialist for further assistance.

## STEP 10 – Review your Permanent Agreement (#7) – Update the Information If Needed:

Please reference the CARES Manual User Guide pages 76-77 for additional information with the Permanent Agreement.

- 1. <u>Permanent Agreement (Includes Policy Statement):</u>
  - a. If <u>all three</u> check boxes (Started, Completed By Entity, and Approved By NPS highlighted below) are checked, you do not need to take additional action.
  - b. If <u>all three</u> check boxes are not checked for item #5, please contact your Specialist for further assistance.

| 5 | Pre-Award Civil Rights Questionnaire<br>(New Institutions Only)               | <mark>⊠</mark> 02/27/2017 | <mark>⊠0</mark> 2/27/2017  | Details |
|---|-------------------------------------------------------------------------------|---------------------------|----------------------------|---------|
| 6 | News Release (New Institutions Only)                                          | 05/11/2017                | <mark>∕</mark> 02/27/2017  | Details |
| 7 | Permanent Agreement (includes<br>policy statement) (New Institutions<br>Only) | 02/27/2017                | <mark>_⊡</mark> 02/27/2017 | Details |

## STEP 11 – Review your Application for Center Facility Participation (#8) – Update the Information If Needed:

Please reference the CARES Manual User Guide pages 79-86 for additional information with the Application for Facility Participation.

#### 1. Application for Center Facility Participation:

a. In order to upload documents, you first must either complete Section 3, or input an "Effective Date" of 09/30/2020 as seen in the highlighted section below and then click the "Upload/View Uploaded Documents button. <u>All documents must be</u> <u>formatted as PDF or they will not upload.</u>

| perating Data and Revision |
|----------------------------|
| perating Data and Revision |
|                            |
|                            |
|                            |
|                            |

 Completing Section 3, the date of 09/30/2020 must be entered for the "Effective Date" "Start" and "End" dates. Additionally, only the month of "September" must be selected in the month selection. The following screenshot has been added for clarification:

| Section 3 - Operating D                                                                                                    | ata and Revision                                                      |
|----------------------------------------------------------------------------------------------------|-----------------------------------------------------------------------|
| Effective Date                                                                                                    | ve Date" only accepts<br>te of 09/30/2020                             |
| A. Age Range of Enrolled Participants<br>(Enter infants under 1 year as 0):<br>From 0 to 0 years old.<br>Device the second second | Operation: Start and End"<br>cepts date of 09/30/2020                 |
| B. Licensed Capacity [50] C. Hours of Operation: From 12:00 AM to 12:00 AM (hh:mm AM/PM) D. Dates of Operation (mm/dd/yyyy): Start E. Number of operating days per week? [0]                                                                                                    | End                                                                   |
| F. Number of operating weeks per year?                                                                                                    |                                                                       |
| G. Check all months in which the Child and Adult Care Food progr<br>January February March<br>April May June<br>July August September<br>October November December                                                                                                    | "Operating Month<br>Selection" Only accepts<br>the month of September |
| H. Please add data for each meal served, including shift meals<br>Meal Breakfast V Type At Risk V Meal Time 12:00 AM (hh:m                                                                                                    | m AM/PM) Number of Meals 0                                            |
| Add Meal Clear Fields                                                                                                    |                                                                       |

## STEP 11 – Review your Application for Center Facility Participation (#8) – Update the Information If Needed:

- a. All fields must be completed before a new revision can be saved.
- Actual enrollment data must be collected from each corresponding facility and completed accordingly. The second section requiring geographic data can be gathered from: <u>https://factfinder.census.gov/faces/nav/jsf/pages/community\_facts.xhtml</u>
- c. Once on the website you will enter the zip code of the physical location of that facility in the highlighted area shown below.

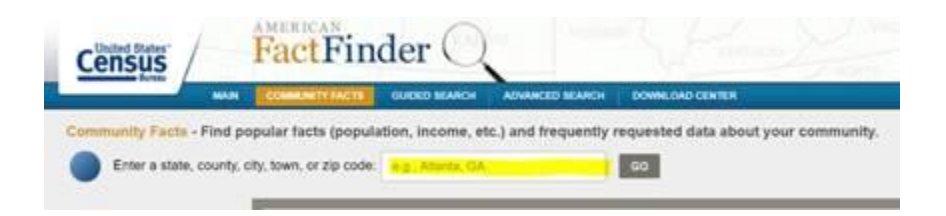

d. Once the zip code has been entered select the option that states "General Population and Housing Characteristics" as shown highlighted below.

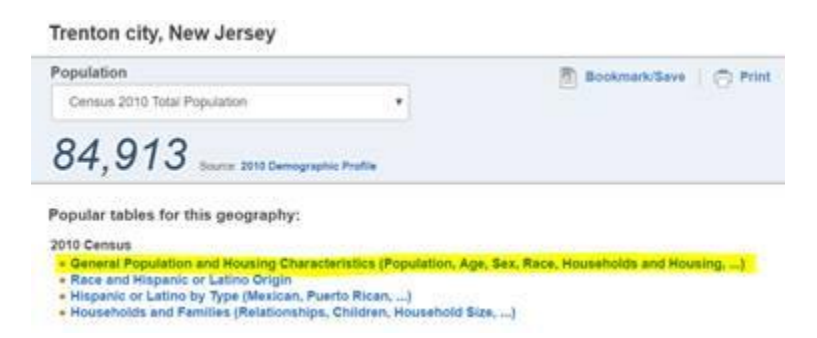

e. The required race and ethnicity fields to complete section 4 in the Center for Facility Participation (#8) have been highlighted below. You must use the number provided, not the percentage (this section will not accept a percentage).

| RACE                                       |        |       |
|--------------------------------------------|--------|-------|
| Total population                           | 84,913 | 100.0 |
| One Race                                   | 81,433 | 95.9  |
| White                                      | 22,549 | 26.6  |
| Black or African American                  | 44,160 | 52.0  |
| American Indian and Alaska Native          | 598    | 0.7   |
| Asian                                      | 1,013  | 1.2   |
| Asian Indian                               | 238    | 0.3   |
| Chinese                                    | 112    | 0.1   |
| Filipino                                   | 68     | 0.1   |
| Japanese                                   | 8      | 0.0   |
| Korean                                     | 48     | 0.1   |
| Vietnamese                                 | 41     | 0.0   |
| Other Asian [1]                            | 498    | 0.6   |
| Native Hawaiian and Other Pacific Islander | 110    | 0.1   |
| Addition & Incompliant                     |        | 0.0   |

| HISPANIC OR LATINO AND RACE                      |                                                                                                    |                                                                                                    |
|--------------------------------------------------|----------------------------------------------------------------------------------------------------|----------------------------------------------------------------------------------------------------|
| Total population                                 | 84,913                                                                                                    | 100.0                                                                                                    |
| Hispanic or Latino                               | 28,621                                                                                                    | 33.7                                                                                                    |
| White alone                                      | 11,107                                                                                                    | 13.1                                                                                                    |
| Black or African American alone                  | 1,874                                                                                                    | 2.2                                                                                                    |
| American Indian and Alaska Native alone          | 379                                                                                                    | 0.4                                                                                                    |
| Asian alone                                      | 90                                                                                                    | 0.1                                                                                                    |
| Native Hawaiian and Other Pacific Islander alone | 80                                                                                                    | 0.1                                                                                                    |
| Some Other Race alone                            | 12,897                                                                                                    | 15.2                                                                                                    |
| Two or More Races                                | 2,194                                                                                                    | 2.6                                                                                                    |
| Not Hispanic or Latino                           | 56,292                                                                                                    | 66.3                                                                                                    |
|                                                  | the second second second second second second second second second second second second second second second se | and the second second se |

1. The screenshot of Section 4 shown below identifies the two sections (Facility Enrollment and Geographic Potential Enrollment) which must be completed. All fields must have a number entered, if there are no participants of a certain race or ethnicity a 0 must be entered.

|                                                                                               | Section 4 - Ethnic / Racial Makeup                                                                                                    |
|-----------------------------------------------------------------------------------------------|----------------------------------------------------------------------------------------------------|
|                                                                                               |                                                                                                    |
| Actual enrollm<br>year. Visual id<br>asked to identi<br>participant onl<br>reporting requi    | ent data by ethnic/racial category for all institutions and their facilities must be collected by the institution each<br>entification may be used by institutions to determine an enrollee's ethnic/racial category or the family may be<br>fy the ethnic/racial group of the enrollee. Families may be asked to identify the ethnic/racial group of the<br>y after it has been explained and they understand that the collection of this information is strictly for statistical<br>rements.                                                    |
| Institution's ac                                                                              | tual enrollment data* by ethnic/racial category for each facility under its jurisdiction:                                                                                                    |
| Data must                                                                                     | be reported in whole numbers only.                                                                                                    |
| Ethnic Bro                                                                                    | ak-down (actual enrollment) 🕸                                                                                                    |
| Racial                                                                                        | Break-down (actual enrollment)                                                                                                    |
| 0                                                                                             | - Hispanic                                                                                                    |
| 0                                                                                             | - Not Hispanic                                                                                                    |
|                                                                                               |                                                                                                    |
| Racial                                                                                        | Break-down (actual enrollment)                                                                                                    |
| 0                                                                                             | - American Indian/Alaskan Native                                                                                                    |
| 0                                                                                             | - Asian                                                                                                    |
| 0                                                                                             | - Black or African                                                                                                    |
| 0                                                                                             | - Hawaiian or Pacific Islander                                                                                                    |
| 0                                                                                             | - White                                                                                                    |
| Potential eligit<br>participants er<br>all facilities ex<br>this informatio<br>available. The | ble beneficiaries are those persons conceivably eligible to receive meals under the CACFP. These are not the<br>trolled in your center but those living in the area from which you draw your attendance under the age of 12 for<br>cept the At-Risk Program. At-Risk programs should include students up to the age of 19. Sources used to obtain<br>a might include census data or public school enrollment data. For adult day care, use the best information<br>estimate should include people over 60 as well as adults chronically impaired. |
| Institut                                                                                      | ion's estimated number of potential eligible beneficiaries by ethnic/racial category for the area(s) served:<br>DO NOT USE ACTUAL ENROLLMENT DATA                                                                                                    |
| Ethnic Bro                                                                                    | $\mathbf{ak}	ext{-down}$ (estimated potential eligible) 🍄                                                                                                    |
|                                                                                               | - Hispanic                                                                                                    |
|                                                                                               | - Not Hispanic                                                                                                    |
| Racial Bre                                                                                    | ak-down (estimated potential eligible)                                                                                                    |
|                                                                                               | American Indian/Alaskan Native                                                                                                    |

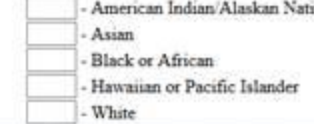

f.

## STEP 12 – Review your Institution Document Uploads – Update the Documents If Needed:

Please reference the CARES Manual User Guide pages 87-94 for additional information with the Document Uploads.

#### 1. Institution Document Uploads:

- a. Documents from the previous agreement year will carry over to the 2020 application. This can be verified by confirming there is a checkbox under the column labeled "Uploaded". If there is no checkbox under this column, there is no document uploaded.
- b. Review / Update any uploaded documents that may have blank uploads, if that section applies to your institution.
- c. All documents that apply to your institution must be uploaded, including documents that specify "New Institution Only".
- d. You must select the "Completed" column manually for Checklist numbers 9 23.

### **STEP 13 – Submission of an Application:**

#### 1. Submission of an Application:

a. Once all sections of the 2020 application have been submitted scroll to the bottom of the application checklist and you will click the button labeled "Submit Application to NPS" as shown highlighted below.

| I certify to the best of my knowledge and be<br>information is being given in connection wi<br>verify information. I fully understand that<br>persons of the institution submitting thi | elief that this application is true and correct in all aspects. I understand that this<br>th the receipt of Federal funds and the State Agency personnel may, for cause,<br>deliberate misrepresentation may subject me and any principal or responsible<br>is application to prosecution under applicable Federal and/or State statutes. |  |  |
|----------------------------------------------------------------------------------------------------|----------------------------------------------------------------------------------------------------|--|--|
| Submit Application to NPS                                                                                                    |                                                                                                    |  |  |
| Coordinator Override Submit Date                                                                                                    |                                                                                                    |  |  |
| Status Pending Submission                                                                                                    | NPS Approval NPS UnApprove                                                                                                    |  |  |
| <br>Change Status to                                                                                                    |                                                                                                    |  |  |
| Application Type Non Profit Center Sponsor Change Application Type                                                                                                    | Send Approval Notice Letter Email                                                                                                    |  |  |
| Schedule A Report                                                                                                    |                                                                                                    |  |  |

- b. If this button is not selected, your application will not be submitted for review.
- c. Your Specialist will contact you once the application has been reviewed if corrections are needed.

# STEP 14 – Required Documents (Hard Copy to be Kept on File at the Institution):

#### 1. Eligibility Applications & Enrollment Records:

a. This section applies to <u>all institutions</u>. All institutions must complete a 2020 Eligibility Applications with the exception of At-Risk, Head Start, and Emergency Shelters. All institutions must keep Enrollment Records on file.

| 22. | Eligibility Applications & Enrollment<br>Records (New Institutions Only)                                                                                          |  | Details |
|-----|----------------------------------------------------------------------------------------------------|--|---------|
| 23. | Proprietary Institutions Only<br>a.Proprietary Cert. Letter (25% Eligibility)<br>b.Purchase of Care Documentation, OR<br>c.Free/Reduced Eligibility Documentation |  | Details |

- b. Eligibility Applications can be found at the following website: <u>https://www.nj.gov/agriculture/divisions/fn/childadult/food.html</u>
- c. The Eligibility Application (English and Spanish) can be found in the highlighted section below. Additionally, the Eligibility Record, At-Risk Enrollment Record and a link for the Eligibility Applications in 33 additional languages can be found below.
- d. Documents do not need to be uploaded to this section. However, CACFP regulations require these documents be kept on file and available for review at all times.
  - CACFP Meal Benefit (Eligibility Application) Forms

Meal Benefit Form Cover Letter 2020 CACFP Eligibility Application (258K PDF) Parent Letter (278K PDF)

2020 CACEP Eligibility Application - Spanish (417K PDF) Parent Letter - Spanish (263K PDF)

2019-2020 CACFP Household Size and Income Scale (122K PDF)

CACFP Eligibility Record (176K PDF)

At-Risk After School Program Enrollment Record

Meal Benefit Form Translations (33 Languages):

www.fns.usda.gov/cnd/Application/Ispeak.pdf www.fns.usda.gov/other-languages

## **STEP 15 – Proprietary Institutions Only:**

#### 1. Proprietary Institutions Only:

a. This section applies to all Proprietary institutions.

| 22  | Eligibility Applications & Enrollment<br>Records (New Institutions Only)                                                                                          |  | Details |
|-----|----------------------------------------------------------------------------------------------------|--|---------|
| 23. | Proprietary Institutions Only<br>a.Proprietary Cert. Letter (25% Eligibility)<br>b.Purchase of Care Documentation, OR<br>c.Free/Reduced Eligibility Documentation |  | Details |
|     |                                                                                                    |  | <br>    |

- b. The Proprietary Letter of Certification can be found on the same webpage as previously mentioned under the sectioned labeled "CACFP Technical Assistance Forms" letter "Y" as seen highlighted below.
  - L-CACFP Sample OutsideEmploy POLICY (176K PDF)u-CACFP SAMPLE OUTSIDE ACTIVITY APPROVAL REQUEST (153K PDF)v-CACFP Train+ (94K PDF)w-Federal Financial Accountability Transparency Actx REMINDER SAM (37K PDF)v-CACFP PROP. LETTER OF CERTIFICATION (179K PDF)z-CACFP-PROGRAM APPLICATIONzz-CACFP PERMANENT Spon. Center Agreementzzz-POLICY CACFP REQUIREMENTS INDEPENDENT BOARD OFDIRECTORSzzzz-CACFP APPEAL PROCEDURE
- c. Documents do not need to be uploaded to this section. However, CACFP regulations require these documents be kept on file and available for review at all times.
- d. This document must be completed <u>every month</u> for each Proprietary Facility under an Institution's sponsorship.

## **STEP 16 – Annual Training Documentation:**

#### 1. Annual Training Documentation:

- a. The annual required training documentation can be found at the following website: <u>https://www.nj.gov/agriculture/divisions/fn/childadult/food.html</u>
- b. The Annual Training Documentation can be found under the sectioned labeled "CACFP Technical Assistance Forms" letter "V" as seen highlighted below.

t-CACFP Sample OutsideEmploy POLICY (176K PDF) u-CACFP SAMPLE OUTSIDE ACTIVITY APPROVAL REQUEST (1) v-CACFP Train+ (94K PDF) w-Federal Financial Accountability Transparency Act x REMINDER SAM (37K PDF)

- c. This document must be completed annually by <u>all institutions</u> taking part in the CACFP program.
- d. <u>All institutions</u> must provide training documentation showing all employees taking part in the CACFP program have been trained by a representative of the Institution.